Anchor & General Insurance Agency, Inc.

## First Time Password Set Up for Diamond

We are excited to present to you our new system, Diamond from InsureSoft. This new system offers you a whole new experience in quoting, binding, processing payments, endorsements, and managing signatures. First, you will need to setup a new password, which is different from your current Anchor password.

- 1. Password must be created by the person who is in charge of passwords BEFORE bridging any policies.
- 2. Go to Producer's link: https://get.policyexpress.com
- 3. Use Your Current Anchor Login.
- 4. Use temporary password: Anchor1234!

| Login: Your Current Anchor Login                              |  |
|---------------------------------------------------------------|--|
| Password: Anchor1234!<br>Forgot Password?<br>Change Password? |  |
|                                                               |  |
| v538.008.4300-89                                              |  |

- 5. After logging in with the temporary password, it will prompt you to create your own password.
- 6. Your password requires a minimum of ten characters, one lower case character, one upper case character, one number, and one symbol minimum.

| The user password | l must be changed.        |   |
|-------------------|---------------------------|---|
| Login:            | Your Current Anchor Login |   |
| Current Password: | Anchor1234!               | ] |
| New Password:     |                           | ] |
| Confirm Password: |                           | ] |
| Login Failed: Pa  | ssword must be changed.   |   |
| CANCI             | LOGIN                     |   |
| v5:               | 38.008.4300-89            |   |
|                   |                           |   |

- 7. Re-enter the temporary password; enter your new password.
- 8. Confirm your new password by selecting login.

9. After clicking login, you will be on the home page.

| Anchor 🔀 Gen                   | IERAL                                              |                  |            |         |                |                 |        | weicome fourki         | Croccogint Agency: AG100<br>C89-Tes<br>Logout Contact<br>User:<br>v538.008.4300-<br>System Date: 10/23/20 |
|--------------------------------|----------------------------------------------------|------------------|------------|---------|----------------|-----------------|--------|------------------------|----------------------------------------------------------------------------------------------------|
| Home Client Policies Quote Tas | ks Resour                                          | ces Repor        | ts Contact | Js      |                |                 |        | Policy or Claim Number | - Q 🗆                                                                                                    |
| Della : #                      |                                                    |                  |            | Daily   | Action Items   |                 |        |                        |                                                                                                    |
| Make Payment                   | E-Signature                                        | e Outstanding (  | (0)        |         |                |                 |        | $\odot$                |                                                                                                    |
| Policy Search<br>Recent Quotes | Remote E-                                          | Sign Pending (   | 0)         |         |                |                 |        | $\odot$                |                                                                                                    |
| Message Center (view all)      | Policy                                             | LOB              | Name       | Address | Effective Date | Expiration Date | Status | Premium                |                                                                                                    |
|                                | No data to display                                 |                  |            |         |                |                 |        |                        |                                                                                                    |
|                                | No data to paginate Page size: 5                   |                  |            |         |                |                 |        | Page size: 5           |                                                                                                    |
|                                | Remote E-Sign Pending With Payment Outstanding (0) |                  |            |         |                |                 |        |                        |                                                                                                    |
|                                | Policies Pending Cancellation (2)                  |                  |            |         |                |                 |        |                        |                                                                                                    |
|                                | Recently Cancelled Policies (11)                   |                  |            |         |                |                 |        | •                      |                                                                                                    |
|                                | Renewals (                                         | 0)               |            |         |                |                 |        | •                      |                                                                                                    |
|                                | New Busine                                         | ess Policies (0) |            |         |                |                 |        | J                      |                                                                                                    |
|                                | Recent End                                         | lorsements (0)   |            |         |                |                 |        |                        |                                                                                                    |
|                                | New Claim                                          | s within 30 day  | s (0)      |         |                |                 |        | (J)                    |                                                                                                    |

Close Browser and Login again to make sure the password was successful. Very Important!

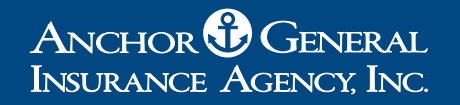

# Next Step: Setting Up Credentials in PL Rating<sup>™</sup> from Vertafore<sup>®</sup>

### Note: Please turn off you pop-up blocker in your browser before proceeding.

| Itients     Di     A     Manage Real-Time Passwords       New Import     Agency     Manage Real-Time Passwords       Search     Client Last Name     for     Go       Client Name     for     Go     Reset       Client Name     for     Go     Reset       Previous Pagel [Next Page]     07/03/2019     Image Search       Page 1 of 1     Seer     VICION S Notes Search                     | Client Selection<br>Existing Clients for: [50934] Test Agency - Pulaski, TN |                                   | -  | 7  | Manag                                | e Users                                                                 | Support                        | Help | Logout |
|----------------------------------------------------------------------------------------------------|-----------------------------------------------------------------------------|-----------------------------------|----|----|--------------------------------------|-------------------------------------------------------------------------|--------------------------------|------|--------|
| Search       Client Last Name       for       Go       Reset         Client Name       Last Activity       Solutions At Quote Setup         Go       Client, Test       07/03/2019       Solutions At Quote Setup         Provious Page] [Next Page]       Manage Lead Sources       Solutions At Quote Setup         Page 1 of 1       Solutions At Quote Setup       Solutions At Quote Setup | lients<br>New Import Agency                                                 |                                   | Di | A  | Manag<br>Manag<br>Transf<br>Logout   | e remplates<br>e Real-Time Pa<br>er Business<br>t Users                 | asswords                       |      |        |
| Previous Page [Next Page] Aanage Lead Sources See vynacts inew!                                                                                                    | iearch Client Last Name  for Client Name Client, Test                       | Go Reset Last Activity 07/03/2019 |    | B  | Manag<br>Solutio<br>Insura<br>Subscr | e Agency of on<br>ons At Quote Se<br>nce Score Setu<br>ribe to Agent P: | mation<br>etup<br>p<br>aid MVR |      |        |
|                                                                                                    | [Previous Page] [Next Page]<br>Page 1 of 1                                  |                                   |    | Se | Manag                                |                                                                         | ive                            | w!   |        |

- A. Under the "Admin" menu,
- B. Select "Manage Agency Information".

| Agency Inform | ation States Carriers           | Products | Agency Fees |        |  |
|---------------|---------------------------------|----------|-------------|--------|--|
| Agency Name   | Test Agency                     |          | x           |        |  |
| Address 1     | 100 Disk Drive                  |          |             |        |  |
| Address 2     |                                 | ^        |             |        |  |
| ZIP Code      | 38478                           | A        |             |        |  |
| City          | Pulaski                         |          |             |        |  |
| State         | TN                              |          |             |        |  |
| Work Phone    | (931) 111-1111                  |          |             |        |  |
| Fax           |                                 |          |             |        |  |
| Agency URL    |                                 |          |             |        |  |
|               | SSN Not Visible                 |          |             |        |  |
|               | Use Multi-Factor Authentication |          |             |        |  |
|               | _ Use IP Address Security       |          |             |        |  |
|               |                                 |          |             |        |  |
|               |                                 |          |             |        |  |
|               |                                 |          |             |        |  |
|               |                                 |          |             |        |  |
|               |                                 |          |             |        |  |
|               |                                 | Next     | cel         | Finish |  |

A. On this page, select "States" tab. the "States" tab will appear.

| Agency Information         | States Carriers | Products Agency | Fees           |  |
|----------------------------|-----------------|-----------------|----------------|--|
| Please check each state yo | u rate in       |                 |                |  |
| Alabama                    | lowa            | Nebraska        | Rhode Island   |  |
| Arizona                    | Kansas          | Nevada          | South Carolina |  |
| Arkansas                   | Kentucky        | New Hampshire   | South Dakota   |  |
| California                 | Louisiana       | New Jersey      | Tennessee      |  |
| 🗆 C , >do                  | Maine           | New Mexico      | Texas          |  |
| Connectic.                 | Maryland        | New York        | Utah           |  |
| Delaware                   | Massachusetts   | North Carolina  | Vermont        |  |
| District of Co             | Michigan        | North Dakota    | Virginia       |  |
| Florida                    | Minnesota       | Ohio            | Washington     |  |
| Georgia                    | Mississippi     | Oklahoma        | West Virginia  |  |
| Idaho                      | Missouri        | Oregon          | Wisconsin      |  |
| Illinois                   | Montana         | Pennsylvania    | Wyoming        |  |
| - Indiana                  |                 | В               |                |  |
|                            | Back            | Next Cancel     | Finish         |  |

- A. Now select the state "California".
- B. Click "Next".

| PL Rating<br>power4 by Vertafore<br>Account Information - Carriers                                                                                                    |  |
|----------------------------------------------------------------------------------------------------|--|
| Agency Information States Carriers Products Agency Fees                                                                                                    |  |
| State California  Line of Business Auto Available Companies                                                                                                    |  |
| Anchor Gemini - Real Time Rate     AstiPrivensive     Auto-Owners     Cabrillo - Palomar Sputolty     Chubb Masterpiece     Cincinnat     Encompass     D     Gutistream     Heritage     Metifie     Nationvide     Safeco     State Auto     Travelers     E |  |
| Back Next Cancel Finish                                                                                                    |  |
|                                                                                                    |  |
|                                                                                                    |  |
|                                                                                                    |  |

- A. Select "Carriers" tab.
- B. Select the State "California" under the dropdown menu.
- C. Select "Auto" under the dropdown menu.
- D. Select the appropriate Anchor Company -Real Time Rate (with the green dot).
- E. Click on Next button.

| PL Rating |                                                                                                    |
|-----------|----------------------------------------------------------------------------------------------------|
|           | Change Request Summary                                                                                                    |
|           | Review information below and click the Finish button to complete the setup process. After you click the Finish button, this summary will<br>be sent to you via email. |
|           | Change Request Summary                                                                                                    |
|           | Carriers<br>Added: Gemini RT                                                                                                    |
|           | A                                                                                                    |
|           | Back Finish Cancel                                                                                                    |
| _         |                                                                                                    |
|           |                                                                                                    |

Here you will see the summary of your account.

- A. Check this box if you want to receive an email sent to the user of this account.
- B. Click on the "Finish" to complete the process.

If using the Single Sign On version, skip to page 13, otherwise continue below.

#### Native PL Rating Real-Time Password setup

| N PL Rating                                           | Leads 🚥           | Admin 🗸                     | Reports 🗸 | P                   | 2           | ⋓        | ~ |   |
|-------------------------------------------------------|-------------------|-----------------------------|-----------|---------------------|-------------|----------|---|---|
| Client Selection                                      |                   | Manage Users                | ĺ         |                     |             |          |   | ] |
| Existing Clients for:                                 |                   | Manage User T               | ypes      | _                   |             |          |   | 1 |
| Clients                                               | Did You Know      | Manage State L              | icenses   |                     |             |          | - | Ч |
| New Import Agency<br>Search Client Last Name   for Go | Reset NO D        | Manage Templa               | ates      |                     |             |          |   |   |
| Client Namo Last Activity                             | PL Rati           | Manage Real-Ti<br>Passwords | ime 🔶     | ober 18             | 3, 2024     | 4:       |   |   |
| 10/17/2024<br>10/17/2024                              | Client a cell pho | Transfer Busine             | ess       | t for               |             |          |   |   |
| 10/17/2024 10/17/2024                                 | / C<br>/ C        | Logout Users                |           |                     |             |          |   |   |
| 10/17/2024                                            | 10                |                             |           |                     |             |          |   |   |
| 10/17/2024 10/17/2024                                 | / C<br>/ C        | manage Agency               | ant ioni  | ED —<br>day October | 18, 2024 ot | P:30 CST |   |   |
| 10/17/2024                                            | 10                |                             |           |                     |             |          | _ | Ц |

To manage Native PLR setup, go to Admin,

A. Select Real-Time Passwords under sub-menu.

#### Native PL Rating Real-Time Password setup

| 🕅 PL Rating                                                |                                                                              |                                                            |                                | Leads           | Admin | ~ |
|------------------------------------------------------------|------------------------------------------------------------------------------|------------------------------------------------------------|--------------------------------|-----------------|-------|---|
| Overview<br>Manage Users                                   | Administrative Utility                                                       | CLIENT                                                     |                                |                 |       |   |
| Manage User Types<br>State Licenses<br>Manage Templates    | Real-Time Password<br>Please select each carrie<br>each carrier to access th | <b>is</b><br>er you work with and enter th<br>eer website. | e Username and Password that y | you set up with | 5     |   |
| Manage Passwords<br>Transfer Business<br>Reports           | Insurance Carrier Site:<br>Select Login:                                     | Anchor General<br>No Description (AGIA)                    |                                | •               |       |   |
| Log out Users<br>Market Access Admin<br>Manage IP Security | Login Description:<br>User Name:<br>Password:                                | No Description                                             |                                |                 |       |   |
| Manage Leads<br>Custom Proposals                           | Confirm Password:<br>Agency Code:                                            | Save                                                       | Delete Login                   |                 |       |   |
| Exit Admin                                                 |                                                                              |                                                            | Dente Login                    | 1               |       |   |

- User Name: This is the Producer's current username they use today.Password: This is the Password that you created in the Diamond System during the first part of this set-up process.
- Agent Code: Diamond agent code.

#### Native PL Rating Real-Time Password setup

| M PL Rating                               |                | Leads Admin | ✓ Reports ✓ | e j |  |
|-------------------------------------------|----------------|-------------|-------------|-----|--|
| Client Selection<br>Existing Clients for: | В              |             |             |     |  |
| Clients                                   |                |             |             |     |  |
| New Troport Agency                        | Go Reset       |             |             |     |  |
| Client Name                               | Last Active    | A           |             |     |  |
| O Existing Client                         | 10/16/2024 🥒 🖸 |             |             |     |  |
| 0 11                                      | 10/15/2024 🥒 🙄 |             |             |     |  |
| 0 R                                       | 10/15/2024 🥒 🖸 |             |             |     |  |
| 0                                         | 10/15/2024 🥒 🙁 |             |             |     |  |
| 0                                         | 10/11/2024 🥒 😋 |             |             |     |  |
| 0                                         | 10/10/2024 🧪 🔇 |             |             |     |  |

Back on the Client Selection screen, you can choose to (A) select an existing client or (B) add a new client.

| N PL Rating                                              |                            |                   |                                         | Lea                                      | ds <sup>990</sup> Admin 🗸 | Reports    | ~ &         | 0 🙂        |       |
|----------------------------------------------------------|----------------------------|-------------------|-----------------------------------------|------------------------------------------|---------------------------|------------|-------------|------------|-------|
| lew Auto Quote<br>lew Home Quote                         | Clients<br>Quote Selection |                   |                                         |                                          |                           |            |             |            |       |
| lew Package Quote<br>lew Dwelling Fire<br>lew Motorcycle |                            |                   | Jen T Test CA<br>Address:<br>Cell Phone | Auto<br>1812 Lynx Gin<br>Escondido, CA 9 | 2028-3330                 | '          |             |            |       |
| <sup>rd</sup> Party Reports<br>nport                     | A                          | В                 | Home Phone:<br>Email Address            | (931)424-4312<br>sumesne@gmail           | Loom                      |            |             |            |       |
| orms                                                     | Existing Guotes            |                   |                                         |                                          | Search by Des             | pription   |             | Go         | Rese  |
|                                                          | <b>100 27 9</b>            | State Description |                                         | Status                                   | Notes Effective           | Modified   | Modified By | Created By |       |
|                                                          | Select Copy Auto           | CA                |                                         | Submitted                                | 10/17/2024                | 10/17/2024 |             |            | Delet |
|                                                          | Select Copy Auto           | CA                |                                         | Quoted                                   | 4/9/2024                  | 10/9/2024  |             |            | Dele  |
|                                                          | Select Copy Auto           | CA                |                                         | Incomplete                               | 4/9/2024                  | 10/9/2024  |             |            | Delet |

Once this selection is made, you are taken to the Quote selection screen. You can select to add a new quote, (A) select an existing or (B) copy an existing.

#### Native PL Rating Real-Time Password setup

| Select Companies<br>General Info<br>Vehicle Info<br>Additional Interest<br>Driver Info<br>Incident Info<br>Co. Questions<br>Rate<br>7 <sup>rd</sup> Party Reports<br>Create Package | Clients Quotes<br>California - Personal Automobile<br>Jen Test Anchor Gemini                                                 | CLIENT Auto, Jen T Test CA<br>(931)424-4312 / someone@gmail.com                                                                                             | NOTES 🖋 |  |  |  |
|----------------------------------------------------------------------------------------------------|----------------------------------------------------------------------------------------------------|----------------------------------------------------------------------------------------------------|---------|--|--|--|
|                                                                                                    | Quote Setup                                                                                                    | Companies All None 1 Company(s) Selected                                                                                                    | Rate    |  |  |  |
|                                                                                                    | California  Auto Templates. PL Rating Presels Ube the selected template for all new quotes. Company Groups New Update Delete | Anchor Gernini - Real-Time Rate     Anchor Genini     Anchor Motor Club     Academy Medallion     Anchor Platinum     Academy Platinum     Academy Platinum |         |  |  |  |
|                                                                                                    | Al Real Time Carters     Al Carters with Submission                                                                          | <ul> <li>Anchor Premier</li> <li>Pac Star - Medallion</li> </ul>                                                                                            |         |  |  |  |

If a new Auto quote was selected from the left-hand menu (using Auto as an example since Anchor Real Time Rating is Auto only), you will be taken to the Select Companies screen. Select any companies you wish to include to rate by checking the box beside the name of the division. Again, for example, Anchor Gemini Real-Time Rate is selected above. From here, click the Next button highlighted in blue to continue through entering an Auto quote.

You have completed the password setup. To return to home page, simply close the Manage Real-Time Passwords page.

Links for your customer: Insured's link https://policyexpress.com

#### Single Sign-on PL Rating

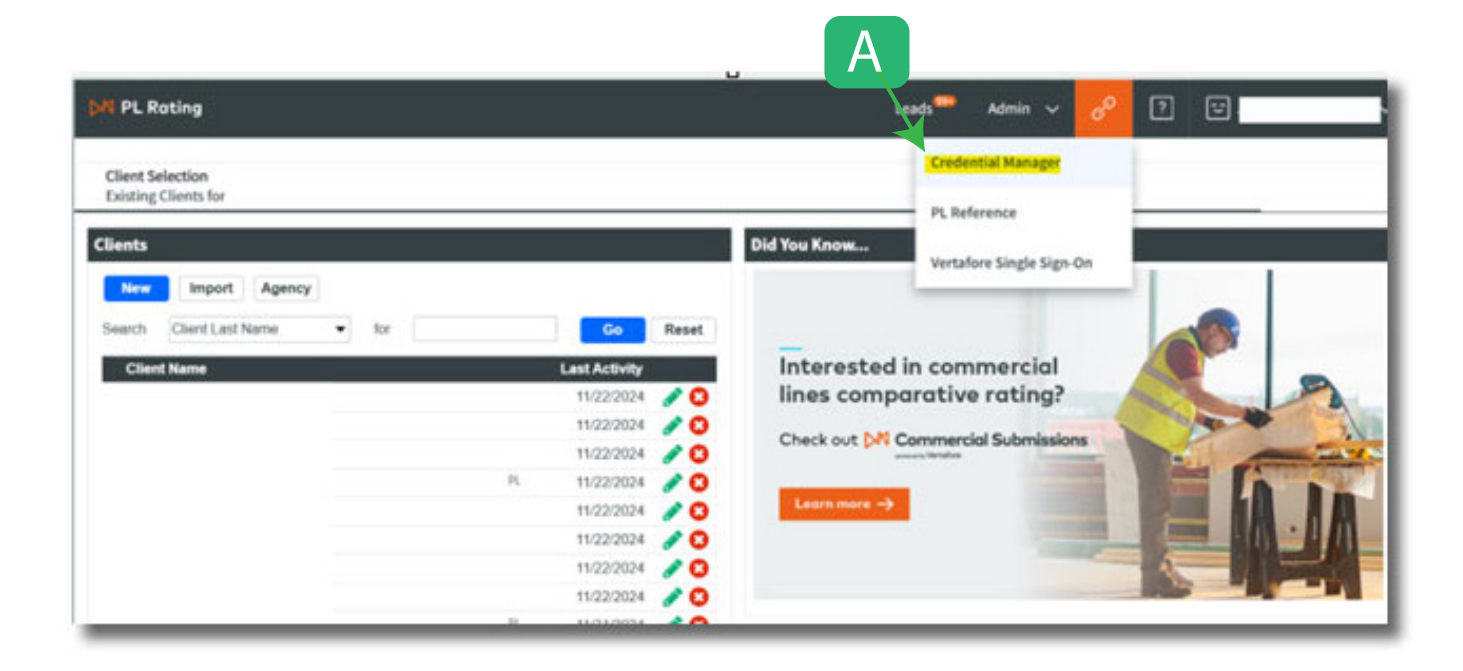

A. Select "Credential Manager" under the sub-menu.

#### Single Sign-on PL Rating

| 🕅 Credential Manager   |                               | Groups               | Users     | Administration          | P           | 2       | 1           | Ň                    |
|------------------------|-------------------------------|----------------------|-----------|-------------------------|-------------|---------|-------------|----------------------|
| Users                  |                               |                      | A         |                         |             |         |             |                      |
| earth Search for users | User Crodentials              |                      |           |                         |             |         |             | User Credential Repo |
|                        | AM Ordential Remove Ordential | New Credential       |           |                         |             |         |             |                      |
|                        | Service Provider Inted        | Service Provider:*   |           |                         |             |         |             |                      |
|                        | R                             |                      | This Serv | rice Provider offers co | nnectivity  | through | TransactNOW | , PL Rating          |
| 3                      |                               | [1] Line Federation  |           |                         |             |         |             |                      |
|                        |                               | Usemame:*            |           |                         |             |         |             |                      |
|                        |                               | Pasaword:*           |           |                         |             |         |             |                      |
|                        |                               | Description:*        |           |                         |             |         |             |                      |
|                        |                               | * Required           |           |                         |             |         |             |                      |
|                        |                               | Agency / Producer Co | des:      |                         |             |         |             |                      |
|                        |                               | ANCON                | tini Gala |                         |             |         |             |                      |
|                        |                               | Agency/Producer Cod  |           | 1                       | Sescription |         |             |                      |
|                        |                               |                      |           |                         |             |         |             |                      |

On the Credential Manager page:

- A. Select your carrier from the drop-down menu
- B. Enter Username, Password, and the Description.
  - (Description field to be determined by the Producer.)
- C. Click on "Add Code" button, the pop-up shown below will appear.

User Name: This is the Producer's current username they use today.Password: This is the Password that you created in the Diamond System during the first part of this set-up process.

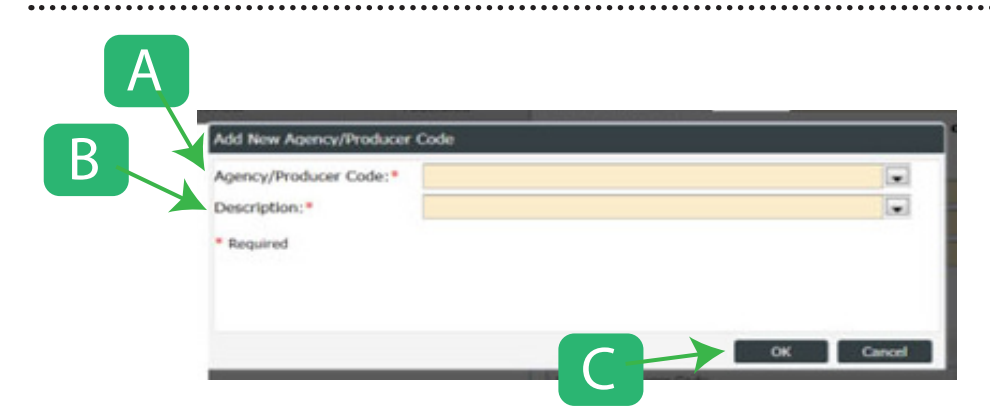

- A. Select the Agency/Producer Code from the drop-down menu. *(Diamond agent code)*
- B. Select the Description from the drop-down menu.
- C. And click "OK" button.

#### Single Sign-on PL Rating

| and because the second |                                                                    | These Conduction                                                                                        |
|------------------------|--------------------------------------------------------------------|----------------------------------------------------------------------------------------------------|
| (h) Search for users   | Aut Conternal Increas Contential     Service Provider     Provider | New Credential Service Provider:* Cher Folderation Username:* Pnesword:* Description:*                  |
|                        |                                                                    | * Required<br>Agency / Producer Codes:<br>Add Date Inscrete Table<br>Agency (Producer Code: Description |
|                        |                                                                    | i con<br>Sell Vertafo                                                                                   |

A. Click "Save" button.

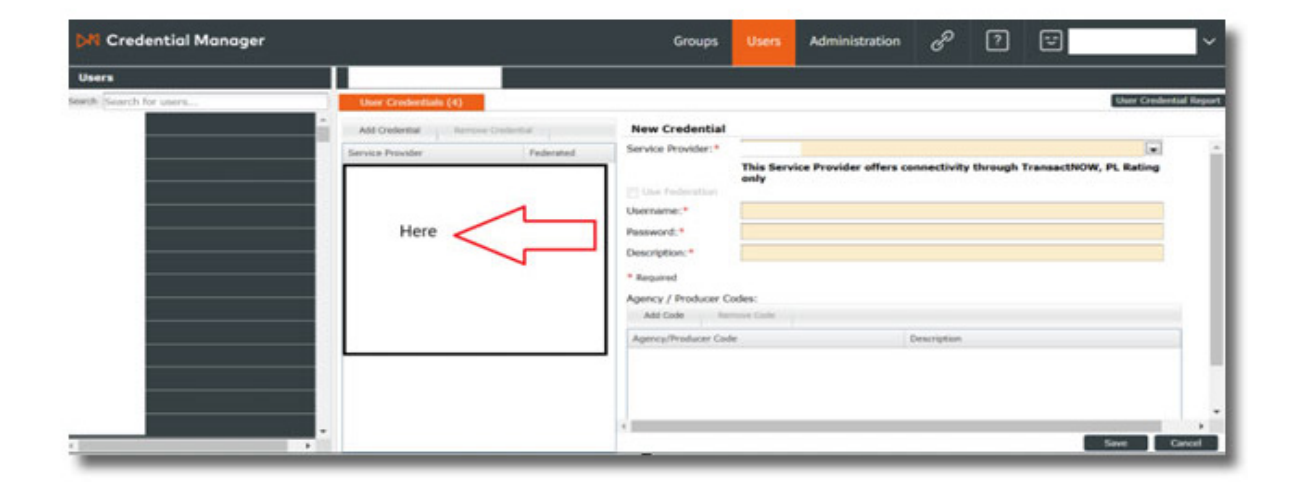

A. To make any edit, select the carrier on the left column and make the changes on the right side of the screen. Be sure to click "Save" button when you are done.

You have completed the password setup. To return to home page, simply close the Manage Real-Time Passwords page.

Links for your customer: Insured's link https://policyexpress.com